## aimo park

aımo park

## Instruktion digitala tillstånd

1. När du tilldelats ett digitalt parkeringstillstånd får du en inbjudan på mail från Aimo Park. Aktivera ditt konto och välj lösenord (minst 8 tecken).

| Bästa kund,                                                                        |                        |
|------------------------------------------------------------------------------------|------------------------|
| Välkommen till Aimo Park. Vi bekräftar härmed att ditt Mina sidor har              | skapats.               |
| Du kan hantera dina kontouppgifter, parkeringsabonnemang, online-<br>i Mina sidor. | bokningar och fakturor |
| För att aktivera ditt konto, vänligen klicka på knappen nedan.                     |                        |
| Aktivera Mina sidor                                                                |                        |
| Vänliga hälsningar,                                                                |                        |
| Aimo Park Kundservice                                                              |                        |

2. Under fliken "Mina fordon" lägger du till registreringsnummer på de bilar du parkerar med. Det finns även plats för en enklare beskrivning, välj därefter "Lägg till". Detta för att du sedan enkelt ska kunna koppla den bil du använder till ditt tillstånd.

| aimo<br>park<br>Rethink Parking. | Mina parkeringar Mina | fordon Mina dokument | Mina fakturor | A .       |
|----------------------------------|-----------------------|----------------------|---------------|-----------|
| översikt<br>Mina fo              | ordon                 |                      |               |           |
| Landskod                         | Registrerings nr      | Beskrivn             | ing           |           |
| S                                | ABC123                |                      |               | Ċ         |
| S                                |                       |                      |               | LÄGG TILL |

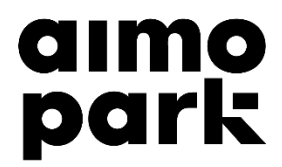

3. För att välja det fordon som du vill parkera, gå till "Mina parkeringar". Därefter "Mina P-tillstånd".

| Rethink Parking.                                                      | Mina fordon M   | lina dokument         | Mina fakturor          | R        | ~                                         |
|-----------------------------------------------------------------------|-----------------|-----------------------|------------------------|----------|-------------------------------------------|
| ÖVERSIKT<br>Mina P-tillstånd<br>Mina förköp Mitt Parkeringsabonnemang | na P-tillstånd  |                       |                        |          |                                           |
|                                                                       | TILLSTÅNDSTYP 🌻 | FRĂN ‡                | TILL 🗘                 | TILLSTNR |                                           |
| Parkeringshuset 24<br>Uppsala                                         | Besökstillstånd | <b>2020-01</b> -00:00 | 01 0001-01-01<br>00:00 | 245740   | byt<br>reg.nummer<br>/ mer<br>information |

4. Välj "Byt reg.nummer/mer information" på det tillstånd som är aktuellt. Klicka på "Ändra regnr".

| Aimo<br>park<br>Rethink Parking.      | Mina fordon Mina                            | dokument Mina f                                                                      | akturor                                                                              | R                                                                                              | ¥                          |
|---------------------------------------|---------------------------------------------|--------------------------------------------------------------------------------------|--------------------------------------------------------------------------------------|------------------------------------------------------------------------------------------------|----------------------------|
| översikt<br>Mina P-tillstår           | nd                                          |                                                                                      |                                                                                      |                                                                                                |                            |
| Mina förköp Mitt Parkeringsabonnemang | Mina P-tillstånd                            |                                                                                      |                                                                                      |                                                                                                |                            |
|                                       | TILLSTÄNDSTYP 🌲                             | FRĂN ‡                                                                               | TILL 🗘                                                                               | TILLSTNR                                                                                       |                            |
| Parkeringshuset 24<br>Uppsala         | Besökstillstånd                             | <b>2020-01-01</b><br>00:00                                                           | <b>0001-01-01</b><br>00:00                                                           | 245740 (int                                                                                    | <u>mindre</u><br>formation |
| Fastighetsägare                       | Tillståndstyp Bes                           | sökstillstånd                                                                        |                                                                                      |                                                                                                |                            |
| NAMN<br>E-POSTADRESS<br>ANTECKNINGAR  | 00 <sup>∞</sup> 01 <sup>∞</sup> 0<br>Måndag | 12 <sup>10</sup> 03 <sup>10</sup> 04 <sup>10</sup> 05 <sup>10</sup> 06 <sup>10</sup> | 07 <sup>98</sup> 08 <sup>95</sup> 09 <sup>92</sup> 10 <sup>92</sup> 11 <sup>93</sup> | 12 <sup>00</sup> 13 <sup>00</sup> 14 <sup>00</sup> 15 <sup>00</sup><br>00 <u>:</u> 00<br>00:00 | 16 <sup>-00</sup>          |
|                                       | Tisdag                                      |                                                                                      |                                                                                      | 00 <u>:</u> 00<br>00:00                                                                        |                            |
| Dina uppgifter                        | Onsdag                                      |                                                                                      |                                                                                      | 00 <u>:</u> 00<br>00:00                                                                        |                            |
| FÖRNAMN                               | Torsdag                                     |                                                                                      |                                                                                      | 00 <u>:</u> 00<br>00:00                                                                        |                            |
| EFTERNAMN<br>E-POSTADRESS             | Fredag                                      |                                                                                      |                                                                                      | 00 <u>:</u> 00<br>00:00                                                                        |                            |
| REGISTRERINGS NR<br>TELEFON           | Lördag                                      |                                                                                      |                                                                                      | 00 <u>:</u> 00<br>00:00                                                                        |                            |
| Ändra regnr                           | Söndag                                      |                                                                                      |                                                                                      | 00 <u>:</u> 00<br>00:00                                                                        |                            |
|                                       |                                             |                                                                                      |                                                                                      |                                                                                                | Ak                         |

## aimo park

5. I rutan registreringsnr finns en rullista. Där kan du välja mellan dina fordon. När du valt fordon och fyllt i din e-postadress, tryck spara. Tillståndet är då aktiverat, för valt fordon.

| <b>AIMOD</b><br>Barkeringar<br>Rethink Parking. | Mina fordon Mina                     | dokument Mina fak                                                                      | turor               | 2                                                                                       | ~                            |
|-------------------------------------------------|--------------------------------------|----------------------------------------------------------------------------------------|---------------------|-----------------------------------------------------------------------------------------|------------------------------|
|                                                 | TILLSTÅNDSTYP 🌲                      | FRĂN 👙                                                                                 | TILL 🗘              | TILLSTNR                                                                                |                              |
| Parkeringshuset 24<br>Uppsala                   | Besökstillstånd                      | <b>2020-01-01</b><br>00:00                                                             | 0001-01-01<br>00:00 | 245740                                                                                  | <u>mindre</u><br>information |
| Fastighetsägare                                 | Tillståndstyp Be                     | sökstillstånd                                                                          |                     |                                                                                         |                              |
| NAMN<br>E-POSTADRESS<br>ANTECKNINGAR            | 00 <sup>100</sup> 01 <sup>00</sup> 1 | 02 <sup>30</sup> 03 <sup>30</sup> 04 <sup>10</sup> 05 <sup>50</sup> 06 <sup>50</sup> 0 | 7% 08% 09% 10% 11%  | <sup>∞</sup> 12 <sup>∞</sup> 13 <sup>∞</sup> 14 <sup>∞</sup><br>00 <u>:</u> 00<br>00:00 | 1500 1600                    |
|                                                 | Tisdag                               |                                                                                        |                     | 00 <u>:</u> 00<br>00:00                                                                 |                              |
| Dina uppgifter                                  | Onsdag                               |                                                                                        |                     | 00 <u>:</u> 00<br>00:00                                                                 |                              |
|                                                 | Torsdag                              |                                                                                        |                     | 00 <u>:</u> 00<br>00:00                                                                 |                              |
| EFTERNAMN                                       | Fredag                               |                                                                                        |                     | 00 <u>:</u> 00<br>00:00                                                                 |                              |
| E-POSTADRESS                                    | Lördag                               |                                                                                        |                     | 00 <u>:</u> 00<br>00:00                                                                 |                              |
| REGISTRERINGS NR (S) ABC123                     | Söndag                               |                                                                                        |                     | 00 <u>-</u> 00<br>00:00                                                                 | •                            |
| TELEPON                                         |                                      |                                                                                        |                     |                                                                                         |                              |
| Spara Avbryt                                    |                                      |                                                                                        |                     |                                                                                         |                              |